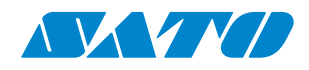

### Imprimante WS2

### Manuel d'utilisation

WS208 / WS212

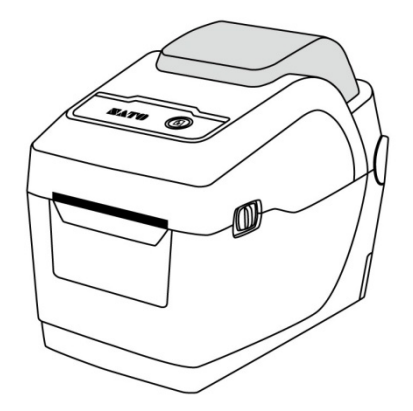

WS2-r01-15-06-18OM

© 2018 SATO Corporation. Tous droits réservés.

### Clause de non-responsabilité

SATO Corporation met tout en œuvre pour que les spécifications et manuels techniques soient exempts d'erreurs mais celles-ci restent possibles. SATO se réserve le droit de les corriger et décline toute responsabilité à cet égard. En aucun cas, ni SATO ni tout autre partie à la création, production ou fourniture des produits qui l'accompagnent (matériel et logiciels) ne peut être tenu responsable de dommages quels qu'ils soient, notamment les dommages relatifs à une perte de bénéfices, une interruption des activités commerciales, une perte d'informations ou toute autre perte financière, survenant à la suite de l'utilisation ou de l'incapacité d'utiliser le produit, même si SATO a été informé de la possibilité de tels dommages.

#### Attention

Toute modification non expressément approuvée par la partie responsable de la conformité peut annuler le droit de l'utilisateur à se servir de l'équipement.

## Contenu

| 1 | Introduction1      |                                      |                                                 |    |  |  |
|---|--------------------|--------------------------------------|-------------------------------------------------|----|--|--|
|   | 1.1                | Cara                                 | ctéristiques                                    | 1  |  |  |
|   | 1.2                | Déba                                 | allage                                          | 2  |  |  |
|   | 1.3                | Desc                                 | ription de l'imprimante                         | 3  |  |  |
|   |                    | 1.3.1                                | Vue en perspective                              | 3  |  |  |
|   |                    | 1.3.2                                | Vue arrière                                     | 4  |  |  |
|   |                    | 1.3.3                                | Vue interne                                     | 5  |  |  |
|   | 1.4                | Voya                                 | nts de l'imprimante                             | 6  |  |  |
|   |                    | 1.4.1                                | Voyants d'état                                  | 6  |  |  |
|   |                    | 1.4.2                                | Mode système                                    | 8  |  |  |
| 2 | Mis                | e en rou                             | ıte                                             | 9  |  |  |
|   | 2.1                | Bran                                 | chement du câble d'alimentation                 | 9  |  |  |
|   | 2.2                | Mise                                 | e sous/hors tension de l'imprimante             | 10 |  |  |
|   |                    | 2.2.1                                | Mise sous tension de l'imprimante               | 10 |  |  |
|   |                    | 2.2.2                                | Mise hors tension de l'imprimante               | 11 |  |  |
|   | 2.3                | Char                                 | gement du support                               | 12 |  |  |
|   |                    | 2.3.1                                | Préparation du support                          | 12 |  |  |
|   |                    | 2.3.2                                | Installation d'un rouleau de support            | 13 |  |  |
|   |                    | 2.3.3                                | Test de l'avance du support                     | 16 |  |  |
|   | 2.4                | 2.4 Types de support                 |                                                 |    |  |  |
|   | 2.5                | Déte                                 | 19                                              |    |  |  |
|   |                    | 2.5.1                                | Capteur transmissif                             | 19 |  |  |
|   |                    | 2.5.2                                | Capteur réflectif                               | 20 |  |  |
| 3 | Utili              | Utilisation de l'imprimante2         |                                                 |    |  |  |
|   | 3.1                | Conf                                 | iguration et étalonnage des capteurs de support | 21 |  |  |
|   | 3.2                | 3.2 Auto-test                        |                                                 |    |  |  |
|   |                    | 30                                   |                                                 |    |  |  |
|   | 3.3                | 3.3 Réinitialisation de l'imprimante |                                                 |    |  |  |
|   | 3.4 Communications |                                      | munications                                     | 35 |  |  |
|   |                    | 3.4.1                                | Interfaces et configuration requise             | 35 |  |  |
| 4 | Entretien          |                                      |                                                 |    |  |  |
|   | 4.1 Nettoyage      |                                      |                                                 |    |  |  |
|   |                    | 4.1.1                                | Tête d'impression                               | 37 |  |  |
|   |                    | 4.1.2                                | Bloc de support                                 | 38 |  |  |
|   |                    | 4.1.3                                | Capteur                                         | 39 |  |  |
|   |                    | 4.1.4                                | Rouleau en caoutchouc                           |    |  |  |

| 5 | Dépa  | nnage40  |                                                   |    |
|---|-------|----------|---------------------------------------------------|----|
|   | 5.1   | Probl    | èmes de l'imprimante                              | 40 |
|   | 5.2   | Probl    | èmes de support                                   | 42 |
|   | 5.3   | Autre    | es problèmes                                      | 43 |
| 6 | Spéci | ficatior | ns                                                | 44 |
|   | 6.1   | Impri    | mante                                             | 44 |
|   | 6.2   | Supp     | orts                                              | 46 |
|   | 6.3   | Envir    | onnement électrique et d'utilisation              | 46 |
|   | 6.4   | Dime     | nsions physiques                                  | 47 |
|   | 6.5   | Spéci    | fications des polices, codes-barres et graphismes | 48 |
|   | 6.6   | Ether    | net                                               | 51 |
|   | 6.7   | LAN s    | ans fil (Option)                                  | 52 |
|   | 6.8   | Ports    |                                                   | 54 |
|   | (     | 6.8.1    | USB                                               | 54 |
|   | (     | 6.8.2    | Ethernet                                          | 55 |

# **1** Introduction

Merci d'avoir acheté l'imprimante de codes-barres industrielle SATO WS2. Le présent manuel fournit des instructions relatives à la configuration et l'utilisation de l'imprimante, le chargement des supports et la résolution de problèmes courants. Les illustrations fournies vous permettront de vous familiariser rapidement avec l'imprimante.

# **1.1 Caractéristiques**

### Design rabattable, chargement aisé

La série WS2 possède un design rabattable qui permet aux utilisateurs d'ouvrir simplement le capot et de charger le support.

### Format compact

Peu encombrante et compacte, la série WS2 peut être installée dans des espaces restreints et prend en charge un large éventail d'applications.

### Connectivité améliorée

La série WS2 possède trois interfaces intégrées : hôte USB, périphérique USB et Ethernet.

# 1.2 Déballage

Vérifiez que tous les éléments suivants sont inclus dans la boîte.

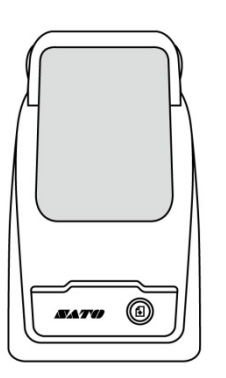

Imprimante SATO WS2

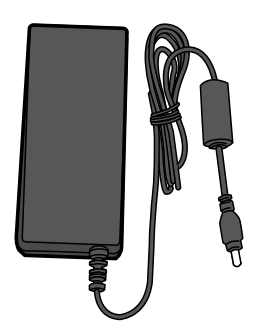

Alimentation

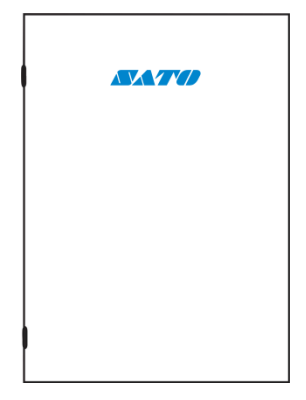

Documentation utilisateur (guide rapide, garantie, etc.)

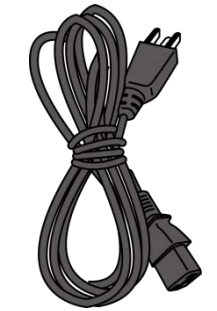

Câble d'alimentation AC

Lorsque vous recevez l'imprimante, ouvrez directement la boîte et vérifiez que l'appareil n'a pas été endommagé pendant le transport. Si c'est le cas, contactez la société de transport et introduisez une plainte. SATO n'est pas responsable des dommages survenus pendant le transport. Conservez tous les matériaux d'emballage afin que la société de transport puisse les inspecter.

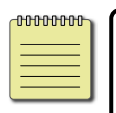

**Remarque** Si certaines pièces manquent, contactez votre distributeur local.

# **1.3 Description de l'imprimante**

### **1.3.1 Vue en perspective**

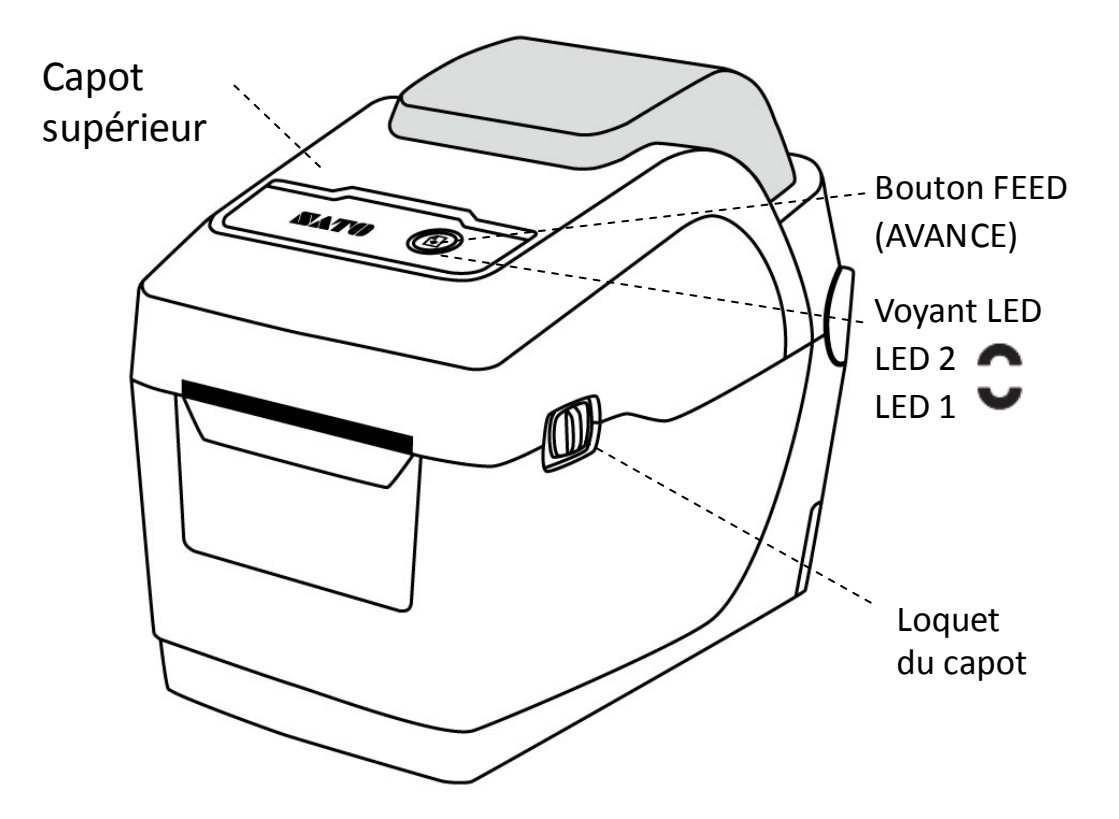

### 1.3.2 Vue arrière

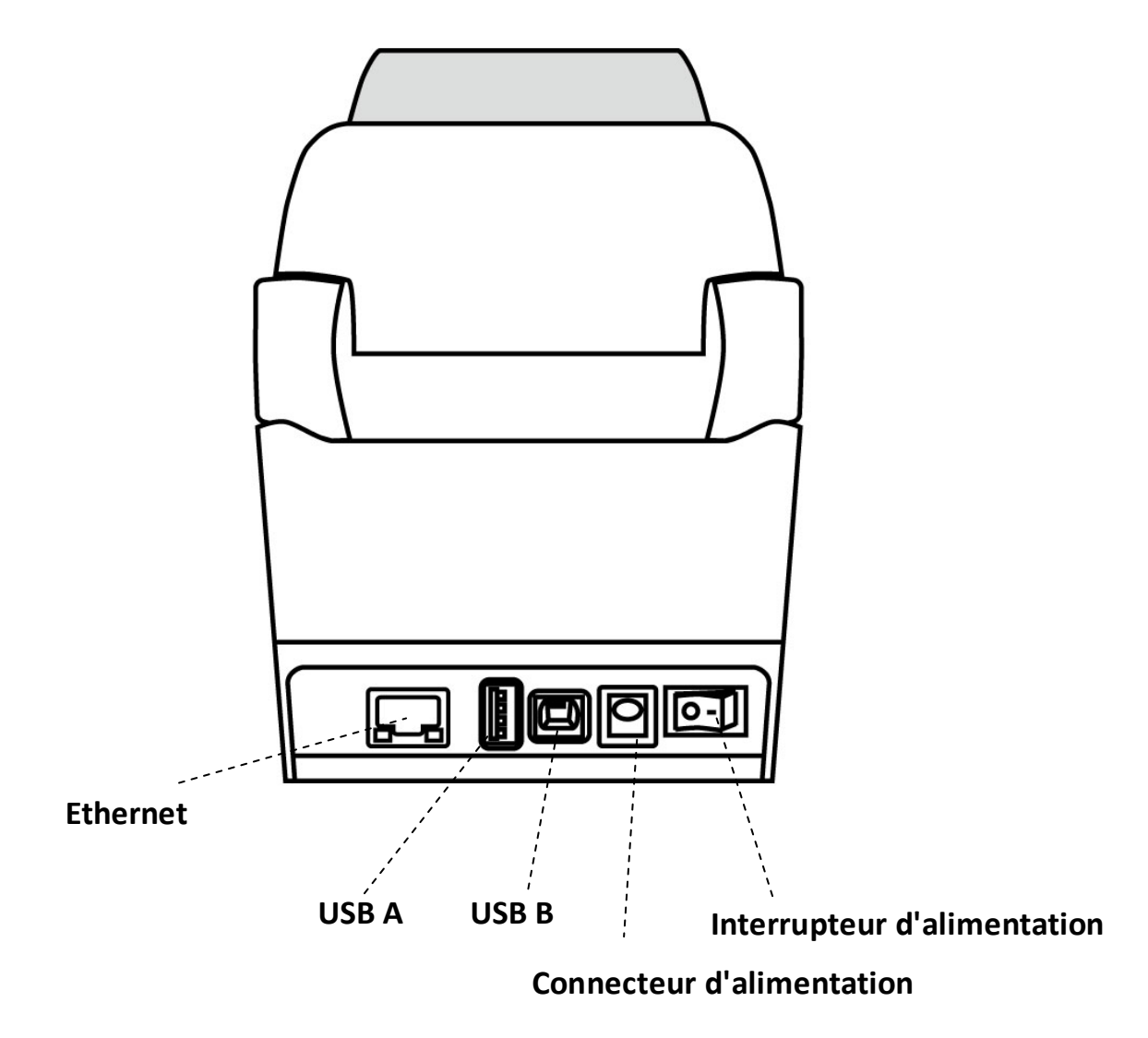

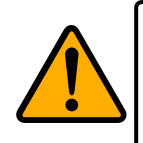

**Attention** Pour éviter toute blessure, prenez soin de ne pas vous coincer les doigts dans la fente d'alimentation papier lors de l'ouverture ou de la fermeture du capot supérieur.

### **1.3.3 Vue interne**

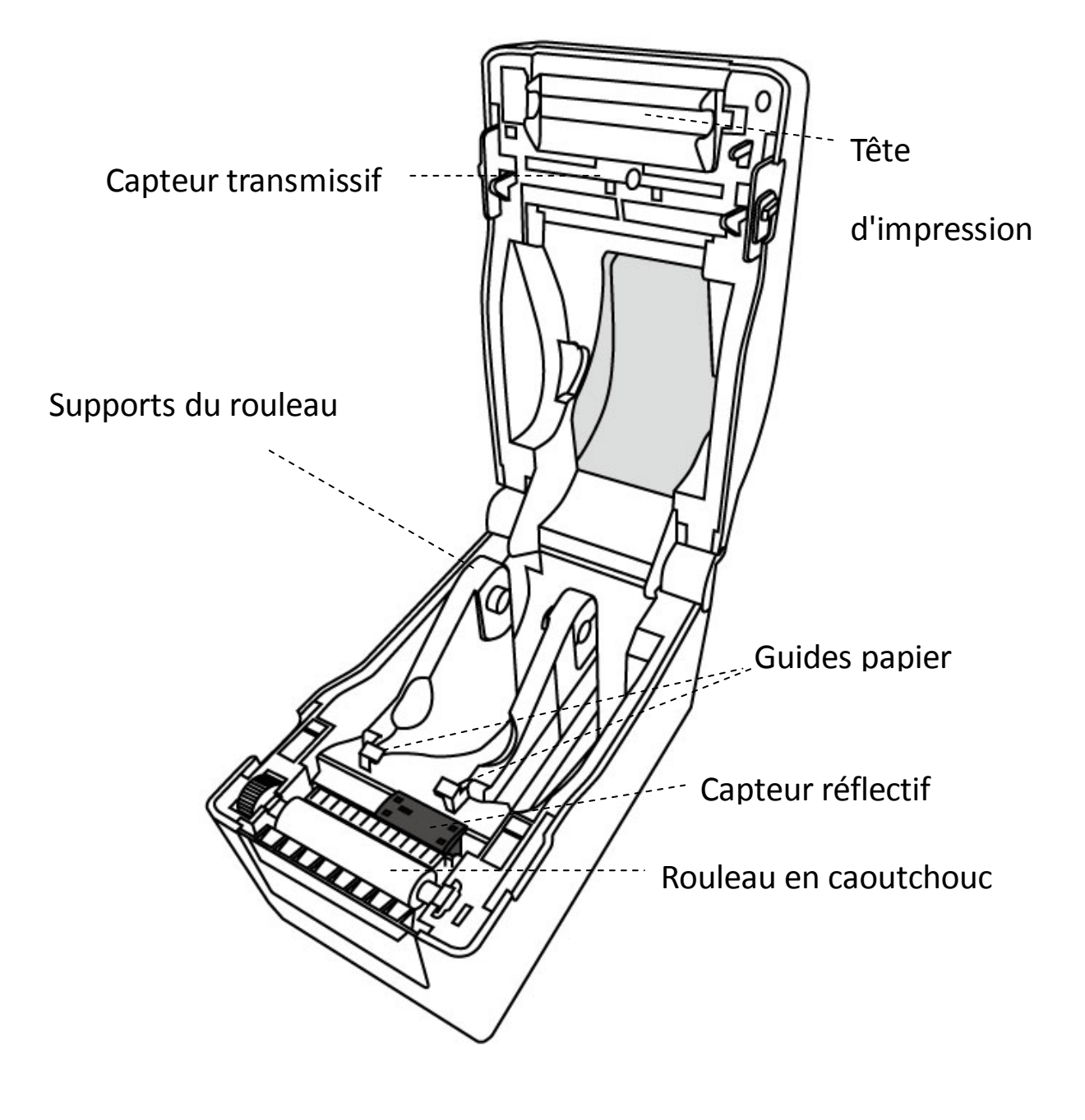

# 1.4 Voyants de l'imprimante

Deux voyants LED indiquent l'état de l'imprimante WS2. Le voyant supérieur est la LED 2. L'autre voyant, la LED 1, est située juste en-dessous de la LED 2 et du symbole d'avance.

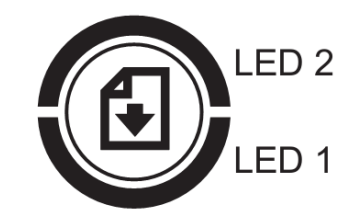

### 1.4.1 Voyants d'état

Les voyants d'état vous permettent de vérifier l'état de fonctionnement de l'imprimante. Les tableaux suivants indiquent la vitesse de clignotement des voyants d'état et leur signification.

| Symbole             | Vitesse de clignotement | Intervalle de clignotement          |
|---------------------|-------------------------|-------------------------------------|
| **                  | Rapide                  | 0,5 seconde                         |
| *                   | Lent                    | 2 secondes                          |
| *   ED 2 . *   ED 1 | Lont                    | LED 2 & LED 1 avec un intervalle de |
| LED 2 + LED I       | Leni                    | clignotement synchronisé            |
| *   ED 2 . *   ED 1 | Lent                    | LED 2 & LED 1 avec un intervalle de |
| LEDZ+ LEDI          |                         | clignotement désynchronisé          |

| LED 2   | LED 1   | Description                                                  |  |
|---------|---------|--------------------------------------------------------------|--|
| Vert    | Vert    | L'imprimante est prête à imprimer.                           |  |
| Vert    | ** Vert | L'imprimante transmet des données.                           |  |
| * Vert  | * Vert  | En pause.                                                    |  |
| * \/ort | * \/ort | L'imprimante écrit les données dans la mémoire Flash ou USB. |  |
| ven     | ven     | La mémoire USB est en cours d'initialisation.                |  |
| Vert    | Orange  | Température élevée de la tête d'impression.                  |  |

| Vert      | * Orange  | Batterie RTC faible (si l'imprimante possède un kit RTC).            |  |
|-----------|-----------|----------------------------------------------------------------------|--|
| Vort      | ** Orango | Le module d'impression est ouvert lorsque l'imprimante est mise sous |  |
| vert      | Orange    | tension.                                                             |  |
| Orange    | Orange    | Bourrage papier.                                                     |  |
|           |           | Support manquant lorsque les données d'impression sont envoyées      |  |
| ** Orange | ** Orange | à l'imprimante.                                                      |  |
|           |           | Fin de papier.                                                       |  |
| ** Orange | ** Orange | Fin ou erreur de ruban (pour les modèles à transfert thermique)      |  |
| Rouge     | Orange    | La tête d'impression est endommagée.                                 |  |
| Rouge     | **Orange  | Erreur du massicot (avec massicot en option).                        |  |
| Rouge     | Rouge     | Erreur d'ouverture du capot (tête thermique) en cours d'impression.  |  |
|           |           | Impossible de lire ou d'écrire correctement sur la mémoire EEPROM    |  |
|           |           | de sauvegarde.                                                       |  |
|           |           | Une commande a été extraite d'une adresse inhabituelle.              |  |
| Rouge     | * Rouge   | Des données de type word ont été accédées d'un emplacement autre     |  |
|           |           | que la limite des données word.                                      |  |
|           |           | Des données de type long word ont été accédées d'un emplacement      |  |
|           |           | autre que la limite des données long word.                           |  |
| Rouge     | ** Rouge  | Erreur de commande                                                   |  |
|           |           | Erreur de mémoire Flash ROM sur la carte CPU ou erreur de            |  |
|           |           | mémoire USB.                                                         |  |
| * Deure   | * Rouge   | Une erreur d'effacement est survenue lors du formatage de la         |  |
| Rouge     |           | mémoire USB.                                                         |  |
|           |           | Impossible d'enregistrer les fichiers à cause d'une mémoire USB      |  |
|           |           | insuffisante.                                                        |  |

### 1.4.2 Mode système

Le mode système inclut plusieurs combinaisons de couleurs d'état. Il comprend une liste de commandes à sélectionner et exécuter.

Pour accéder au mode système et exécuter la commande, procédez comme suit :

- 1. Mettez l'imprimante hors tension.
- Appuyez sur le bouton FEED (Avance) et maintenez-le enfoncé, et mettez l'imprimante sous tension.
- Les deux voyants d'état deviennent orange fixes pendant quelques secondes. Ensuite, ils deviennent brièvement verts avant de changer en d'autres couleurs.
- 4. Lorsque les voyants d'état affichent la combinaison de couleur voulue, relâchez immédiatement le bouton **FEED** (Avance).
- 5. Appuyez sur le bouton FEED pour exécuter la commande.

| LED 1  | LED 2  | Commande                                                 |
|--------|--------|----------------------------------------------------------|
| Vert   | Rouge  | Étalonnage du capteur transmissif ( <u>Section 3.1</u> ) |
| Vert   | Orange | Étalonnage du capteur réflectif ( <u>Section 3.1</u> )   |
| Rouge  | Rouge  | Réinitialisation de l'imprimante (Section 3.3)           |
| Rouge  | Orange | Réservé                                                  |
| Rouge  | Vert   | Réservé                                                  |
| Orange | Rouge  | Réservé                                                  |
| Orange | Vert   | Auto-test (Section 3.2)                                  |

Le tableau suivant reprend la liste des commandes du mode système.

# 2 Mise en route

Ce chapitre explique comment configurer l'imprimante.

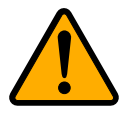

**Attention** N'utilisez pas l'imprimante dans un endroit exposé aux projections d'eau ou d'autres liquides.

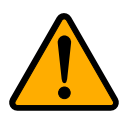

**Attention** Ne laissez pas tomber l'imprimante et ne la placez pas dans un endroit exposé aux vibrations, aux chocs et à l'humidité.

# 2.1 Branchement du câble d'alimentation

- Vérifiez que l'interrupteur d'alimentation de l'imprimante est en position OFF.
- 2. Insérez la fiche de l'adaptateur secteur dans le connecteur d'alimentation de l'imprimante.
- 3. Insérez le câble d'alimentation AC dans l'adaptateur secteur.
- 4. Branchez l'autre extrémité du câble d'alimentation AC dans une prise murale.

**Important** Utilisez uniquement les adaptateurs répertoriés dans le manuel d'instructions.

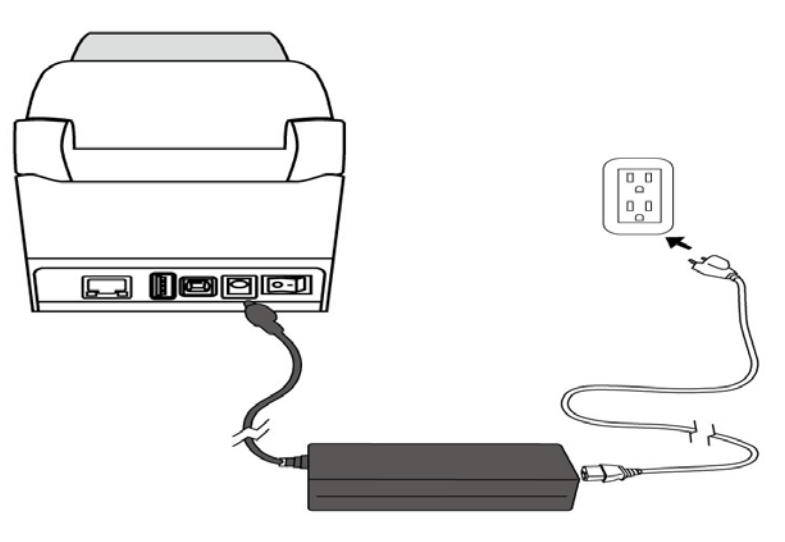

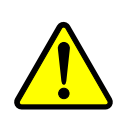

**Avertissement** Ne branchez pas le câble d'alimentation avec des mains mouillées et n'utilisez pas l'imprimante et l'adaptateur dans un endroit où ils pourraient être mouillés. Le non-respect de ces consignes peut entraîner des blessures graves.

# 2.2 Mise sous/hors tension de

### l'imprimante

Lorsque l'imprimante est connectée à un hôte (ordinateur), il est préférable de mettre l'imprimante sous tension avant l'ordinateur et de mettre l'ordinateur hors tension avant l'imprimante.

### 2.2.1 Mise sous tension de l'imprimante

 Pour mettre l'imprimante sous tension, allumez l'interrupteur d'alimentation comme illustré ci-dessous. Le « I » correspond à la position ON (activée).

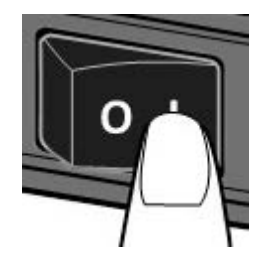

 Les deux voyants d'état sont orange fixes pendant quelques secondes puis deviennent verts fixes.

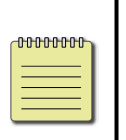

**Remarque** Si vous connectez l'imprimante à Internet ou que vous insérez une clé USB avant de mettre l'imprimante sous tension, il faudra plus longtemps à l'imprimante pour basculer en mode en ligne après sa mise sous tension.

### 2.2.2 Mise hors tension de l'imprimante

- 1. Vérifiez que le voyant est vert fixe avant de mettre l'imprimante hors tension.
- Pour mettre l'imprimante hors tension, éteignez l'interrupteur d'alimentation comme illustré ci-dessous. Le « O » correspond à la position OFF (désactivée).

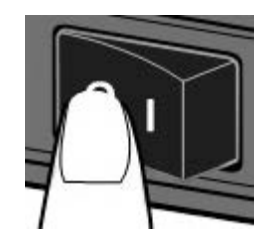

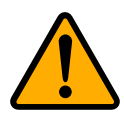

**Attention** Ne mettez pas l'imprimante hors tension pendant la transmission des données.

### 2.3 Chargement du support

Il existe plusieurs types et dimensions de rouleau de support. Chargez le support adapté à vos besoins.

### 2.3.1 Préparation du support

La procédure de chargement est identique pour les supports avec enroulement intérieur et extérieur. Si le rouleau de support est souillé lors du transport, de sa manipulation ou de son stockage, retirez la longueur externe du support. Vous évitez ainsi d'introduire de la colle et des saletés entre la tête d'impression et le rouleau en caoutchouc.

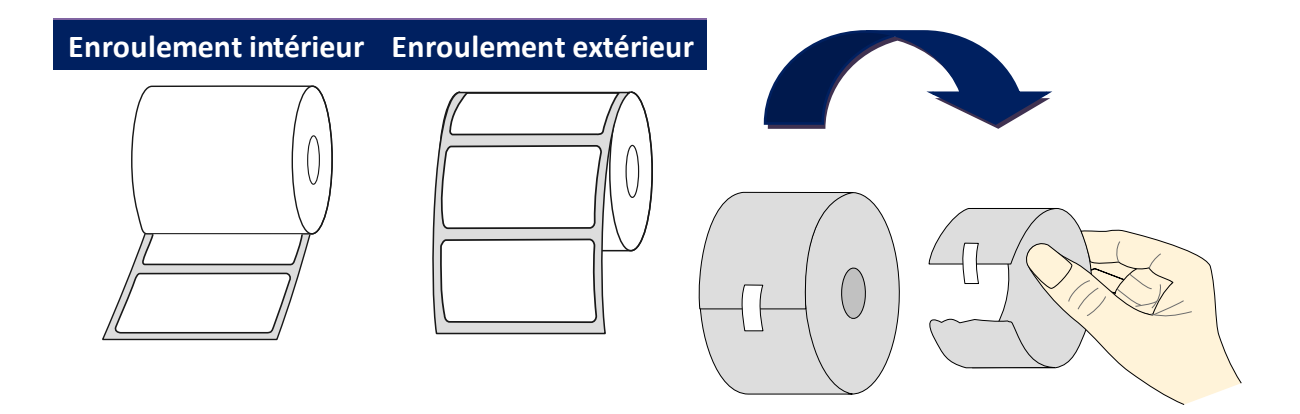

### 2.3.2 Installation d'un rouleau de support

1. Tirez le loquet pour ouvrir le capot supérieur de l'imprimante.

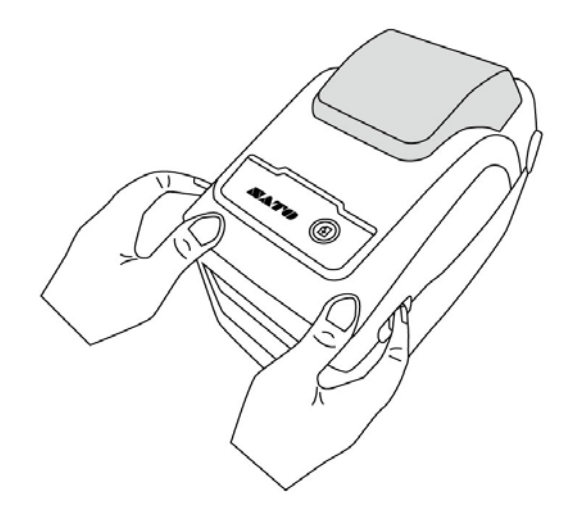

 Écartez les supports du rouleau et placez le rouleau entre les supports.
Vérifiez que la face à imprimer est orientée vers le haut et que le rouleau est parfaitement maintenu en place par les supports.

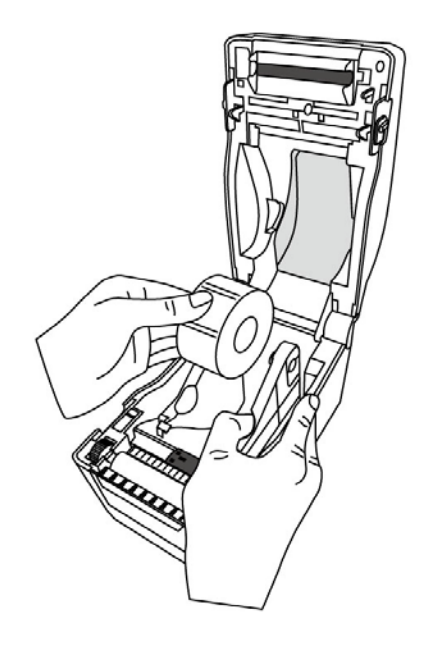

3. Tirez sur le support jusqu'à ce qu'il sorte de l'imprimante. Faites passer le support sous les guides papier.

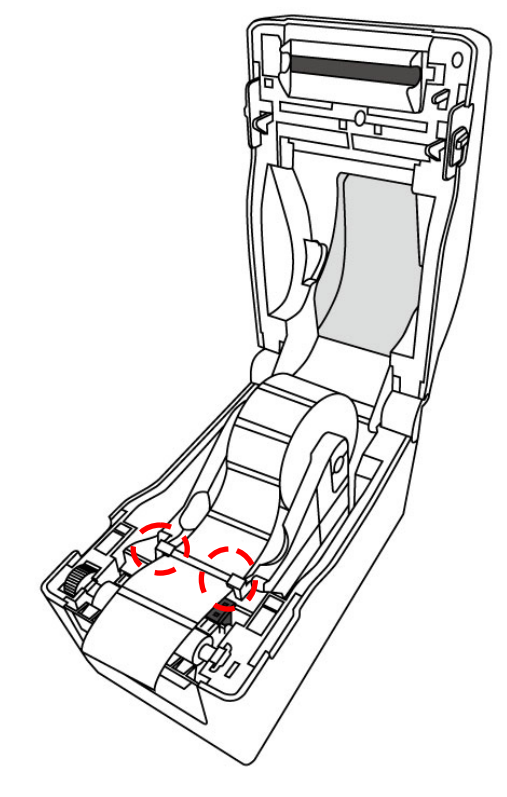

4. Fermez le capot supérieur des deux côtés.

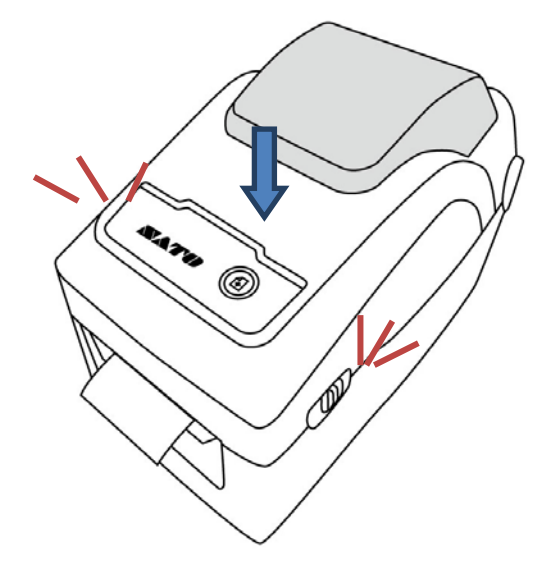

Flexibilité

Si vous utilisez généralement un support ou un support en paravent de même largeur, faites tourner la molette du support du rouleau pour ajuster la largeur à la distance entre les guides papier.

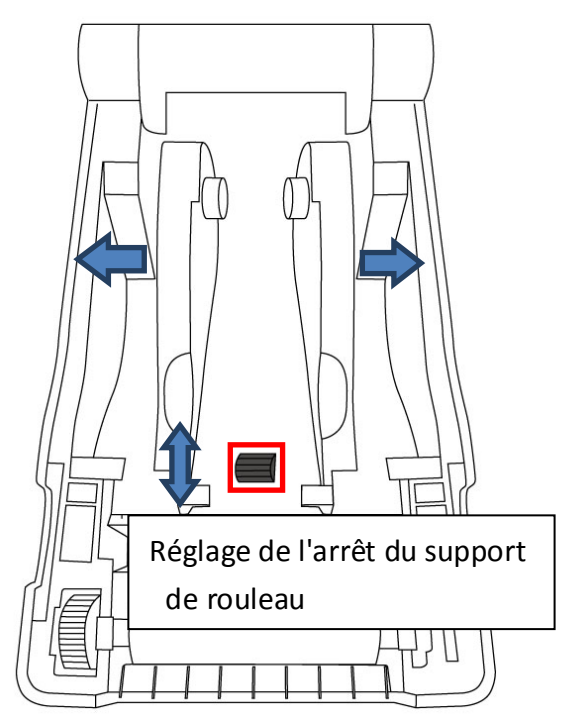

### 2.3.3 Test de l'avance du support

1. Mettez l'imprimante sous tension et appuyez sur le bouton **FEED** pour faire avancer une étiquette.

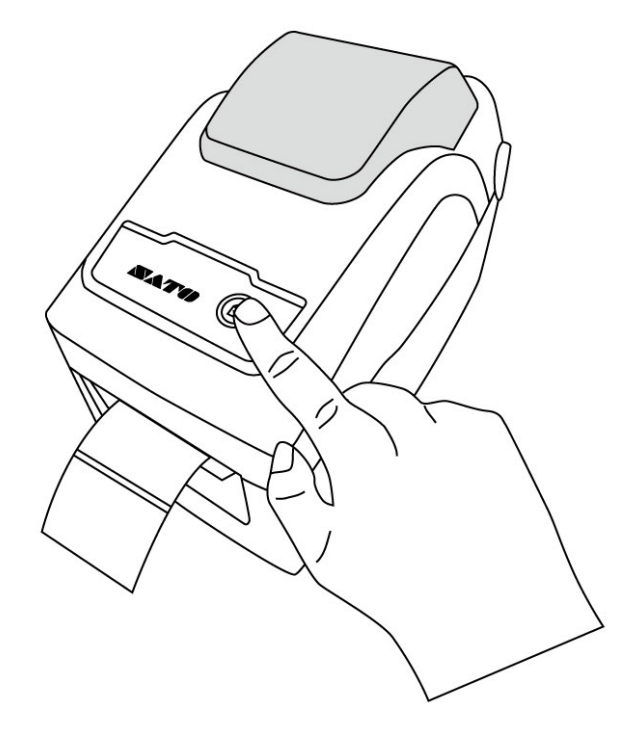

2. Déchirez le support le long du bord avant du capot.

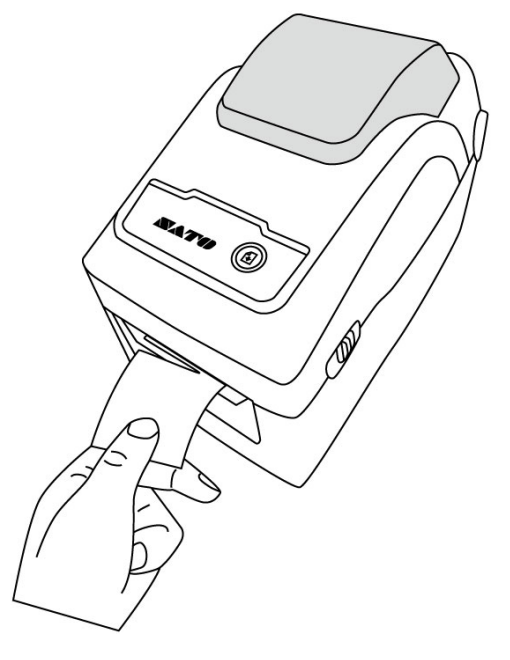

# 2.4 Types de support

L'imprimante prend en charge plusieurs types de support dont les supports continus, non continus et en paravent. Le tableau suivant présente les supports et leur description.

| Type de support | Apparence | Description                                     |
|-----------------|-----------|-------------------------------------------------|
| Supports        |           | Les supports non continus sont généralement     |
| non continus    |           | utilisés pour l'impression de codes-barres. Les |
|                 |           | étiquettes sont composées de différents         |
|                 |           | matériaux, par exemple du papier, tissu,        |
|                 |           | papier cartonné, et sont séparées par des       |
|                 |           | espaces, des trous, des indentations ou des     |
|                 |           | marques noires. De nombreuses étiquettes        |
|                 |           | sont auto-adhésives avec doublure alors que     |
|                 |           | d'autres n'ont pas de doublure.                 |

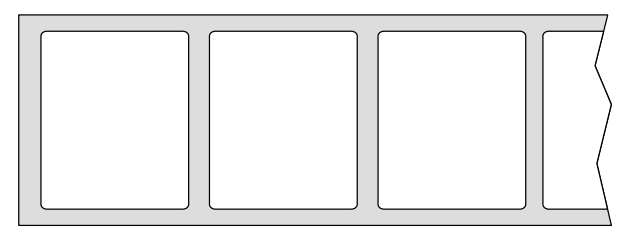

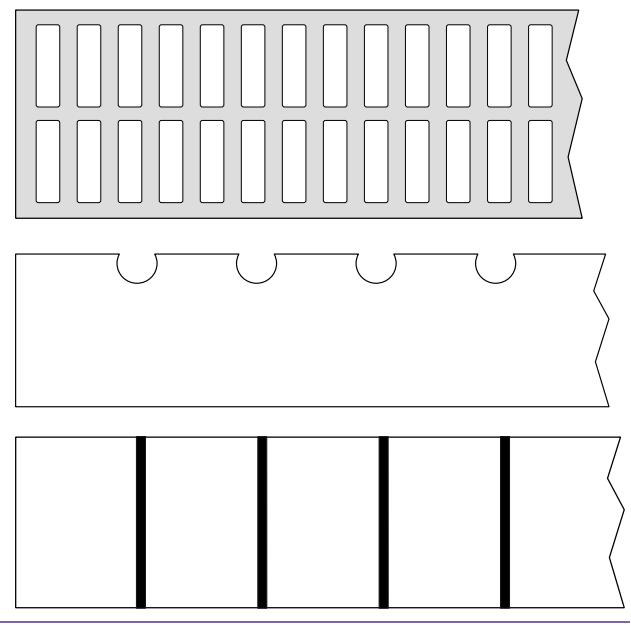

| Type de support | Apparence | Description                                    |
|-----------------|-----------|------------------------------------------------|
|                 |           |                                                |
|                 |           | $\rangle$                                      |
|                 |           |                                                |
| Supports        |           | Les supports continus n'ont pas d'espaces, de  |
| continus        |           | trous, d'indentations ni de marques noires.    |
|                 |           | Cela vous permet d'imprimer les données à      |
|                 |           | n'importe quel endroit du support. Il est      |
|                 |           | possible d'utiliser un massicot pour séparer   |
|                 |           | les étiquettes.                                |
| Supports        |           | Les supports en paravent sont continus mais    |
| en paravent     |           | ils peuvent être utilisés comme des supports   |
|                 |           | non continus puisque les étiquettes sont       |
|                 |           | séparées par des pliures. Certains d'entre eux |
|                 |           | possèdent aussi des bandes ou des marques      |
|                 |           | noires.                                        |
| Supports        |           | Les supports pour tickets sont généralement    |
| pour tickets    | 5         | fabriqués avec un papier épais et un trou      |
|                 | ≥ o       | central pour l'indexation. Sans adhésif ni     |
|                 | 2         | doublure, ils sont généralement perforés       |
|                 |           | entre les tickets. Le support peut également   |
|                 |           | avoir des marques noires ou d'autres           |
|                 |           | séparateurs.                                   |

### 2.5 Détection du support

L'imprimante WS2 possède un capteur réflectif. Il permet de détecter des types de support spécifiques.

### 2.5.1 Capteur transmissif

Le capteur transmissif est fixe et placé près de la ligne centrale avec un décalage de 6,27 mm de la tête d'impression. Il permet de détecter les espaces sur toute la largeur du support.

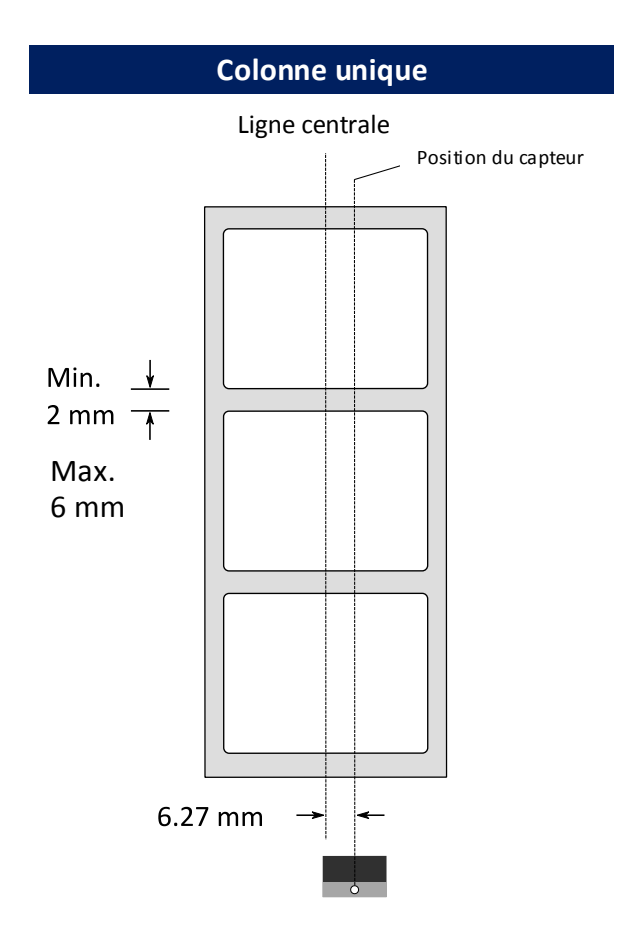

### 2.5.2 Capteur réflectif

Le capteur réflectif est mobile et peut être déplacé sur toute la surface du support. Il détecte les espaces, les indentations et les marques noires qui ne sont pas situées au centre du support.

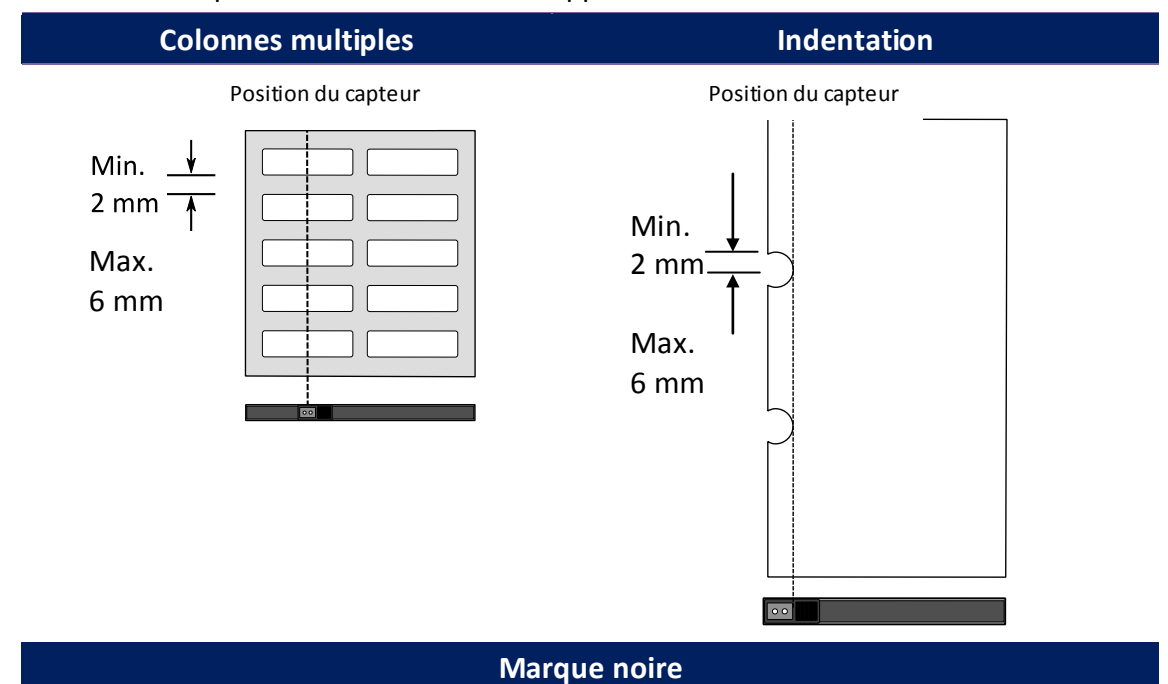

Retournez le support pour que le côté avec la marque noire soit face au

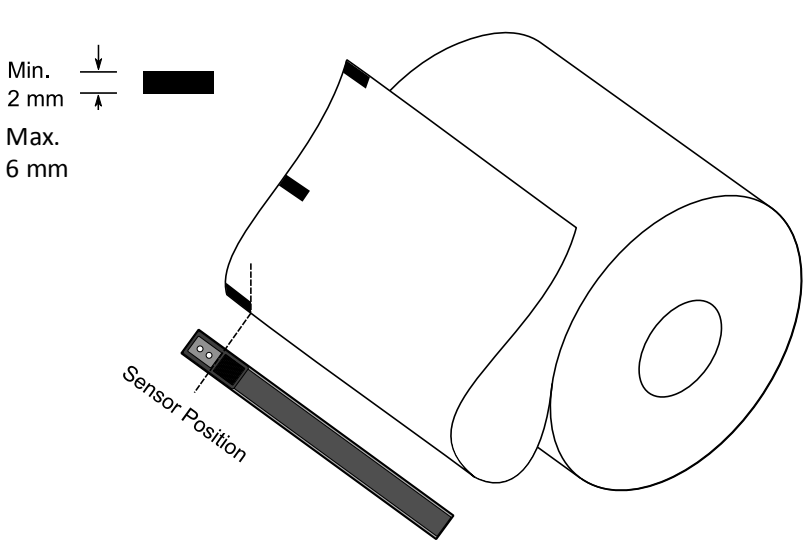

capteur.

# **3 Utilisation de l'imprimante**

Ce chapitre explique le fonctionnement de l'imprimante.

# 3.1 Configuration et étalonnage des capteurs de support

Les capteurs de support doivent être correctement étalonnés. Les imprimantes WS permet d'étalonner les capteurs transmissifs ou réflectifs. Pour les utiliser, procédez comme suit.

#### Étalonnage direct

- Veillez à ce que le support soit correctement chargé et que le capot de l'imprimante soit fermé.
- Appuyez sur le bouton FEED (Avance) pendant 3 secondes jusqu'à ce que la LED 2 devienne orange et la LED 1 verte. L'étalonnage démarre. Relâchez le bouton d'avance.

#### Basculement en mode système pour l'étalonnage

- Veillez à ce que le support soit correctement chargé et que le capot de l'imprimante soit fermé.
- 2. Basculez l'interrupteur d'alimentation est en position **OFF**.
- Appuyez sur le bouton FEED (Avance) et maintenez-le enfoncé, et mettez l'imprimante sous tension.
- Les deux voyants d'état deviennent orange fixes pendant quelques secondes. Ensuite, ils deviennent brièvement verts avant de changer en d'autres couleurs. Pour sélectionner le capteur, procédez comme suit :
  - Si vous souhaitez étalonner le capteur transmissif, lorsque la LED 1 devient verte et la LED 2 devient rouge, relâchez immédiatement le bouton FEED (Avance).
  - Si vous souhaitez étalonner le capteur réflectif, lorsque la LED 1 devient verte et la LED 2 devient orange, relâchez immédiatement le bouton FEED (Avance).

 Appuyez sur le bouton FEED (Avance). L'étalonnage du support est terminé après que l'imprimante fait avancer 3 ou 4 étiquettes puis s'arrête.

# 3.2 Auto-test

L'imprimante peut lancer un test automatique pour imprimer une étiquette de configuration qui vous permet de voir les réglages actuels de l'imprimante.

- 1. Mettez l'imprimante hors tension.
- Appuyez sur le bouton FEED (Avance) et maintenez-le enfoncé, et mettez l'imprimante sous tension.
- Les deux voyants d'état deviennent orange fixes pendant quelques secondes. Ensuite, ils deviennent brièvement verts avant de changer en d'autres couleurs. Lorsque la LED 2 devient orange et la LED 1 verte, relâchez le bouton FEED.
- 4. Appuyez sur le bouton **FEED** pour imprimer une étiquette de configuration.

Votre étiquette de configuration doit ressembler à ceci :

LABEL PRINTER WITH FIRMWARE WS212-V01.03 20171123SZPL STANDARD RAM : 32M BYTES AVAILABLE RAM : 3684K BYTES FLASH TYPE : ON BOARD 16M BYTES AVAILABLE FLASH : AVAILABLE FLASH : 8438K BYTES NO. OF DL SOFT FONTS(FLASH):0 NO. OF DL SOFT FONTS(RAM) :0 NO. OF DL SOFT FONTS(RAM) :0 NO. OF DL SOFT FONTS(HOST):0 H. POSITION ADJUST.: 0011 SEE-THRU SENSOR REF: 0000 SEE: 0000 RTC TIME: 1/1/0(0:38:24) MAX LABEL HEIGHT: 50 INCHES PRINT WIDTH: 638 DOTS LAB LEN(TOP TO TOP): 10mm SPEED: 3 IPS ABS. DARKNESS: 16 TRIM. DARKNESS: 0 DIRECT THERMAL PRINT LENGTH: 1M CUT COUNT:0 9 11 12 13 15 16 18 20 21 22 23 24 25 PRINT LENGTH: 1M CUT COUNT:0 CARET CONTROL CHAR : <^>5EH DELIMITER CONTROL CHAR : <,>2CH TILDE CONTROL CHAR : <,>2CH TILDE CONTROL CHAR : <~>7EH CODE PAGE : USA1 MEDIA : CONTINUOUS CALIBRATION MODE:INTELLI REPRINT AFTER ERROR : ENABLED BACKFEED DISABLED CUTTER DISABLED PEELER DISABLED CUTTER DISABLED CUTTER DISABLED CUTTER DISABLED CUTTER DISABLED 27 29 30 32 FFFFFFFFFFFFFF DHCP HOST NAME: SNMP: ENABLED SOCKET COMM.: ENABLED SOCKET PORT: 9100 IPV6 MODE: MANUAL IPV6 MODE: MANUAL IPV6 ADDRESS: 0000:0000:0000:0000 0000:0000:0000 LINK LOCAL 42 43 44 45 50 54 52 53 55 56 57 58 sw: - - 0 0 0 -1 2 3 4 5 6 61 62 63 FONT B. 0123ABCABC FONT C. 0123ABCABC FONT C. 0123ABCabc FONT D. 0123ABCabc FONT E. 0123ABCabc FONT F. 0123ABCabc FONT G. FONT H. DIZJABC Font CG 0123ABC 

#### 1. Version Information (Informations de version)

Version du microprogramme et date de la version.

#### 2. Standard RAM (RAM standard)

Taille de la RAM standard (SDRAM).

#### 3. Available RAM (RAM disponible)

Mémoire RAM disponible.

#### 4. Flash Type (Type Flash)

Type et taille de la mémoire Flash.

#### 5. Available Flash (Flash disponible)

Mémoire Flash disponible.

#### 6. No of DL soft fonts (FLASH) (Nbre de polices téléchargées dans Flash) Nombre de polices téléchargées dans la mémoire Flash.

No of DL soft fonts (RAM) (Nbre de polices téléchargées dans RAM)
Nombre de polices téléchargées dans la mémoire RAM.

No of DL soft fonts (HOST) (Nbre de polices téléchargées sur l'hôte)
Nombre de polices téléchargées sur l'hôte USB (PC).

#### 9. H. Position Adjust (Réglage position horiz.)

Déplace la position d'impression horizontalement.

#### 10. Sensor Type (Type de capteur)

Il existe deux types de capteur de support : réflectif et transmissif.

#### 11. Label-less Calibration Value (Valeur d'étalonnage sans étiquette)

Vérifie si un étalonnage sans étiquette a été effectué sur l'imprimante. Sinon, la valeur est 0000.

#### 12. RTC Time (Date/heure RTC)

Le format par défaut est mois/jour/année (heure:minute:seconde).

Si votre imprimante possède un kit RTC, la date/heure RTC est affichée ici.

#### 13. Max Label Height (Hauteur max. d'étiquette)

Longueur maximale d'étiquette que vous pouvez imprimer en une fois. Pour les modèles 200 ppp, il s'agit de 254 cm (100 pouces) et pour les modèles 300 ppp, de 127 cm (50 pouces).

#### 14. Print Width (Largeur d'impression)

Affiche la largeur d'impression en points.

#### 15. Lab Len (Top to Top) (Long. étiq. [haut - haut])

Pour les supports non continus, il s'agit de la longueur entre les parties supérieures respectives de deux étiquettes.

#### 16. Speed (Vitesse)

L'unité de la vitesse d'impression est le pouce par seconde (ips, inch per second).

#### 17. ABS. Darkness (Contraste abs.)

Affiche le contraste actuel. Vous pouvez utiliser la commande SZPL ~SD pour la définir.

#### 18. Trim. Darkness (Ajust. contraste)

Affiche l'ajustement du contraste actuel.

Vous pouvez utiliser la commande SZPL ~MD pour la définir.

#### 19. Print Method (Technique d'impression)

Il peut s'agir de l'impression à transfert thermique (TT) ou thermique direct

(DT). La technique TT exige des rubans à la différence de l'impression DT.

#### 20. Print Length (Longueur impression)

Affiche la longueur totale de l'impression.

#### 21. Cut Count (Nbre de coupes)

Compte le nombre de coupes effectuées par le massicot.

#### 22. Caret Control Char (Caract. de contrôle lambda)

Caractère de contrôle utilisé par l'imprimante.

#### 23. Delimiter Control Char (Caract. de contrôle délimiteur)

Caractère de contrôle utilisé par l'imprimante.

#### 24. Tilde Control Char (Caract. de contrôle tilde)

Caractère de contrôle utilisé par l'imprimante.

#### 25. Code Page (Page de code)

Tableau de jeux de caractères.

#### 26. Media (Support)

Type de support utilisé.

#### 27. Calibration mode (Mode d'étalonnage)

Intelli Mode (mode auto) : installez simplement les étiquettes, fermez le module d'impression, appuyez une seule fois sur le bouton FEED (Avance), puis l'imprimante fait avancer 1 ou 2 étiquettes pour détecter le prochain espace / marque noire avant d'imprimer. L'imprimante fait avancer automatiquement 1 ou 2 étiquettes avant d'imprimer si vous n'appuyez pas sur le bouton FEED (Avance).

#### 28. Reprint After Error (Réimprimer après erreur)

Si l'option est activée, l'imprimante réimprime l'étiquette après résolution de l'erreur si la mauvaise impression est due à l'erreur.

#### 29. Backfeed Enabled/Disabled (Recul activé/désactivé)

Active ou désactive le recul pendant l'impression. Si l'option est activée, l'imprimante fait avancer le papier d'une longueur prédéfinie 1 seconde après l'impression et le rétracte d'une longueur prédéfinie à la reprise de l'impression. Lorsqu'elle est désactivée, l'imprimante ne déplace pas du tout le papier.

#### 30. Cutter Enabled/Disabled (Massicot activé/désactivé)

Active ou désactive le massicot pendant l'impression.

#### 31. Peeler Enabled/Disabled (Distributeur activé/désactivé)

Active ou désactive le distributeur pendant l'impression.

#### 32. Cutter/Peeler Offset (Décalage massicot/distributeur)

Fait avancer ou reculer la ligne de coupe ou de décollage.

La valeur indiquée entre les crochets obliques est l'unité de décalage.

#### 33. IP Address (Adresse IP)

Affiche l'adresse IP actuelle de l'imprimante.

La valeur par défaut est « 192.168.1.1 ».

#### 34. Subnet Mask (Masque de sous-réseau)

Affiche le masque de sous-réseau de l'imprimante.

La valeur par défaut est « 255.255.255.0 ».

#### 35. Gateway (Passerelle)

Affiche la passerelle de l'imprimante. La valeur par défaut est « 0.0.0.0 ».

#### 36. MAC Address (Adresse MAC)

Adresse unique attribuée à l'imprimante qui se connecte à Internet.

#### 37. DHCP

Lorsque DHCP est activé, il attribue automatiquement une adresse IP dynamique à l'imprimante.

#### 38. DHCP Client ID (ID du client DHCP)

Valeur arbitraire envoyée au serveur DHCP pour réserver une adresse IP pour l'imprimante.

#### 39. DHCP Host Name (Nom d'hôte DHCP)

Nom d'un client DHCP. Il peut avoir jusqu'à 32 caractères alphanumériques.

#### 40. SNMP

Lorsqu'il est activé, l'hôte obtient ou configure des paramètres enregistrés comme des entités SNMP.

#### 41. Socket Communication (Communic. par socket)

Lorsque l'option est activée, l'hôte communique avec l'imprimante via le socket.

#### 42. Socket Port (Port)

Affiche le numéro de port de l'imprimante.

#### 43. IPv6 Mode (Mode IPv6)

Méthode utilisée pour obtenir l'adresse IPv6 de l'imprimante.

Trois modes sont possibles : MANUAL, DHCPv6 ou AUTO.

#### 44. IPv6 Type (Type IPv6)

Type d'adresse IPv6 de l'imprimante.

Il existe 4 types : NONE, NORMAL, EUI et ANY.

#### 45. IPv6 Address

Affiche l'adresse IPv6 actuelle de l'imprimante.

#### 46. Link Local (Adresse locale segment)

Adresse Ipv6 utilisée dans un segment réseau.

Elle est allouée automatiquement.

#### 47. Product SN (Num. de série du produit)

Affiche le numéro de série de l'imprimante.

#### 48. USB SN (Numéro de série USB)

Affiche le numéro de série de l'hôte USB de l'imprimante.

#### 49. CG Enable (Activer CG)

L'imprimante peut utiliser la police True Type.

#### 50. TPH and Cutter Offset (Décalage tête d'impression et massicot)

Utilisé par les développeurs pour le débogage.

#### 51. Reflective Sensor Gap Calibration

(Étalonnage de l'espace du capteur réflectif)

Utilisé par les développeurs pour le débogage.

#### 52. See-Through Sensor Gap Calibration

(Étalonnage de l'espace du capteur transmissif) Utilisé par les développeurs pour le débogage.

53. Reflective Sensor Profile (Profil du capteur réflectif)

Utilisé par les développeurs pour le débogage.

54. See-Through Sensor Profile (Profil du capteur transmissif)

Utilisé par les développeurs pour le débogage.

55. Ribbon Voltage Delta (Delta tension ruban)

Utilisé par les développeurs pour le débogage.

56. Reflective Sensor Offset (Décalage du capteur réflectif)

Utilisé par les développeurs pour le débogage.

57. See-Through Sensor Offset (Décalage du capteur transmissif)

Utilisé par les développeurs pour le débogage.

#### 58. See-Through Sensor Automatic Gain Control

#### (Contrôle de gain automatique du capteur transmissif)

Utilisé par les développeurs pour le débogage.

#### 59. SW (Interrupteur)

Affiche l'état de l'interrupteur DIP.

#### 60-68 Image de polices

Vous pouvez les utiliser comme référence pour vérifier la police de votre étiquette.

#### 69-74 TPH Test Pattern (Modèle de test tête d'impression)

Vous pouvez les utiliser pour vérifier les pointes endommagées sur la tête d'impression.

### Parties facultatives

Si votre imprimante possède un module Wi-Fi, votre étiquette de configuration SZPL comprend les entrées suivantes :

#### FW Version (Version microprogramme)

Affiche la version du microprogramme de la carte WLAN.

#### Date

Affiche la date de la version du microprogramme de la carte WLAN.

#### IP Address (Adresse IP)

Affiche l'adresse IP de l'imprimante. Lorsque DHCP est activé, il affiche automatiquement l'adresse IP allouée, à l'inverse, il affiche l'adresse IP manuellement spécifiée.

#### Subnet Mask (Masque de sous-réseau)

Affiche le masque de sous-réseau IPv4 actuel de l'imprimante dans le module Wi-Fi.

#### Gateway (Passerelle)

Affiche la passerelle de l'imprimante. Lorsque DHCP est activé, il affiche automatiquement la passerelle allouée, à l'inverse, il affiche la passerelle manuellement spécifiée.

#### Adresse MAC

Adresse unique attribuée à l'imprimante qui se connecte à Internet.

#### DHCP

Lorsque DHCP est activé, il attribue automatiquement une adresse IP à l'imprimante.

#### DHCP Hostname (nom d'hôte DHCP)

Nom d'un client DHCP dans le module Wi-Fi.

#### Socket Port (Port)

Affiche le numéro de socket de l'imprimante dans le module Wi-Fi.

#### SSID

Identifiant du réseau. Nom d'un réseau local (LAN).

#### Mode

Vous avez le choix entre deux modes : ad hoc et infrastructure. Référez-vous à la description du type de réseau de l'outil Print Tool dans le manuel technique.

#### **Country Code (Code pays)**

Pays ou région dans le module Wi-Fi.

#### **Channel (Canal)**

Affiche le canal Wi-Fi.

#### Network Authentication (Authentification réseau)

Six modes sont possibles : Référez-vous à la description de l'authentification réseau de l'outil Print Tool dans le manuel technique.

#### WEP

Indique si le chiffrement WEP de l'imprimante est activé ou non.

#### SDPL

Smooth font(18) Smooth font(14) Smooth font(12 points) Smooth font(1 points) - 12345 Smooth font(8 points) - 123456789 AB Smooth font(6 points) - 123456789 ABCabcXyz 123456789 font7. OCR-A ABCabc FONT FONT5. 012345678 FONT4. 012345678 FONT3. 0123456789 ABCABC font2. 0123456789 ABCabcXyz font1. 0123456789 ABCabcXyz 1 2 3 4 5 6 sw: - - 0 0 0 -sasc(0)<0.01u><F> rasc(0)<0.01u><F> raac(0)<0.01∪×F> ssc(0)<0.01mm> rsc(0)<0.01mm> su(0.0.0)<0.01∪×F> su(0.0.0)<0.01∪×F> ru(0.0.0)<0.01∪×F> rm(0.0)<1+0-0.01mm> rm(0.0)<1+0-0.01mm> cf ENRBLED USB N: 000000000001 PRODUCT SN: 00000000001 PRODUCT SN: 00000000001 D000:0000.000000001 LINK LOCFL i0000:00000.000000000001 LINK LOCFL IP ADDRESS: 0.0 0.0 LAN MODULE NOT INSTALL 0 <-0.01mm> CUTTER/PEELER OFFSET: PEELER DISABLED CUTTER DISABLED BACKFEED DISABLED BACKFEED DISABLED CHLIBRATION MODE:INTELLI MEDIA: CONTINUOUS STD CTRL CODES CODE PAGE: PC-050 CUT COUNT:0 PRINT LENGTH: 1M DIRECT THERMAL DARKNESS: 10 SPEED: 3 IPS LAB LEN(TOP TO TOP): 10mm PRINT UIDTH: 1184 DOTS MRX LABEL HEIGHT: 50 INCHES RTC TIME: 1/1/0(0:55:48) REF: 0000 SEE: 0000 SEE-THRU SENSOR H. POSITION ADJUST.: 0011 NO.OF DL SOFT FONTS(HOST): 0 NO.OF DL SOFT FONTS(FLASH): 0 B430K BYTES FLASH TYPE: ON BOARD 16M BYTES FLASH TYPE: UN DONRU 1011 DT1ES FLRSH TYPE : AURILABLE RAM : 3684K BYTES STANDARD RAM : 32M BYTES WS212-U01.03 20171123SDPL LABEL PRINTER WITH FIRMWARE

LABEL PRINTER WITH FIRMWARE WS212-V01.03 20171123SEPL STANDARD RAM : 32M BYTES AVAILABLE RAM : 3684K BYTES FLASH TYPE : ON BOARD 16M BYTES AVAILABLE FLASH : 8438K BYTES NO.OF DL SOFT FONTS(FLASH):0 NO.OF DL SOFT FONTS(RAM) :0 NO.OF DL SOFT FONTS(HOST) :0 H. POSITION ADJUST.: 0011 SEE-THRU SENSOR REF: 0000 SEE: 0000 RTC TIME: 1/1/0(0:18:46) MAX LABEL HEIGHT: 50 INCHES PRINT WIDTH: 638 DOTS LAB LEN(TOP TO TOP): 10mm SPEED: 3 IPS DARKNESS: 8 DIRECT THERMAL PRINT LENGTH: 1M CUT COUNT:0 CODE PAGE : English (437) MEDIA : CONTINUOUS CALIBRATION MODE:INTELLI BACKFEED DISABLED CUTTER DISABLED PEELER DISABLED CUTTER/PEELER OFFSET: 0 <+-0.01mm> LAN MODULE NOT INSTALL IP ADDRESS: 0.0.0.0 SUBNET MASK: 0.0.0.0 GATEWAY: 0.0.0.0 MAC ADDRESS: AB-CD-EF-00-01-D2 DHCP: ENABLED DHCP CLIENT ID: FFFFFFFFFFFFFFF FFFFFFFFFFFFFF DHCP HOST NAME: SNMP: ENABLED SOCKET COMM.: ENABLED SOCKET PORT: 9100 IPV6 MODE: MANUAL IPV6 TYPE: NONE IPV6 ADDRESS: 0000:0000:0000:0000 0000:0000:0000:0000 LINK LOCAL : 0000:0000:0000:0000 0000:0000:0000:0000 PRODUCT SN: 0000000001 USB SN: 00000000001 CG ENABLED ot(0,0)<0.1dot,0.01mm> rm(0,0)<1+ 0-,0.01mm> sm(0,0)<1+ 0-,0.01mm> rv(0,0,0)<0.01v><F> sv(0,0,0)<0.01v><F> rso(0)<0.01mm> sso(0)<0.01mm> ragc(0)<0.01v><F> sagc(0)<0.01v><F> sw: - - 0 0 0 -123456 tont 1. 0123456789 ABCabcxyz font 2. 0123456789 ABCabcXyz font 3. 0123456789 ABCabcXyz font 4. 0123456789 ABCXY FONT 5

# 3.3 Réinitialisation de l'imprimante

La réinitialisation de l'imprimante permet de rétablir son état initial, au moment où vous l'avez reçue. Cette opération vous permet de résoudre certains problèmes dus à une modification des réglages pendant l'impression.

Pour réinitialiser l'imprimante, procédez comme suit :

- 1. Mettez l'imprimante hors tension.
- Appuyez sur le bouton FEED (Avance) et maintenez-le enfoncé, et mettez l'imprimante sous tension.
- Les deux voyants d'état deviennent orange fixes pendant quelques secondes. Ensuite, ils deviennent brièvement verts avant de changer en d'autres couleurs. Lorsque les deux voyants deviennent rouges, relâchez immédiatement le bouton FEED (Avance).
- Appuyez sur le bouton FEED et maintenez-le enfoncé pendant plus de 3 secondes puis relâchez-le. Les deux voyants d'état clignotent en rouge trois fois puis deviennent orange fixes pendant quelques secondes. Après la réinitialisation de l'imprimante, la LED 1 s'éteint tandis que la LED 2 devient verte fixe.

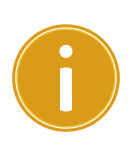

**Important** À l'étape 4, si vous ne maintenez pas le bouton **FEED** enfoncé pendant assez longtemps, la LED 1 clignote en orange trois fois tandis que la LED 2 s'éteint. Cela signifie que l'imprimante n'a pas été réinitialisée.

# **3.4 Communications**

### **3.4.1** Interfaces et configuration requise

L'imprimante possède deux interfaces USB A et B ainsi qu'une connexion Ethernet.

#### Configuration requise de l'interface USB

L'interface USB (Universal Serial Bus) est compatible avec le matériel de votre ordinateur. Grâce à une installation de type « plug-and-play », l'installation est simple. Plusieurs imprimantes peuvent partager un même port/concentrateur USB. Les ports A et B sont destinés à des usages différents :

| USB de type A | Clé, clavier ou scanner USB                              |
|---------------|----------------------------------------------------------|
| USB de type B | Ordinateur connecté à l'imprimante pour sa configuration |

### Voyants d'état du module Ethernet

Les voyants ont des couleurs différentes pour distinguer l'état de la connexion Ethernet.

| État<br>des voyants LED  | Description                                                                                 |                                                                             |
|--------------------------|---------------------------------------------------------------------------------------------|-----------------------------------------------------------------------------|
| Tous<br>les deux éteints | Pas de connexion Ethernet.                                                                  |                                                                             |
| Clignotants              | L'imprimante attend d'être prête pour l'impression.<br>Cela peut prendre quelques secondes. |                                                                             |
| Vert                     | LED de vitesse                                                                              | On : liaison 100 Mbit/s<br>Off : liaison 10 Mbit/s                          |
| Orange                   | LED de<br>liaison/activité                                                                  | On : liaison établie<br>Off : liaison interrompue<br>Clignotement: activité |

# 4 Entretien

Ce chapitre décrit le nettoyage régulier.

# 4.1 Nettoyage

Pour préserver la qualité de l'impression et prolonger la durée de vie de l'imprimante, vous devez effectuer un entretien de routine. Effectuez un entretien quotidien en cas d'impression de gros volumes et un entretien hebdomadaire si vous n'imprimez pas beaucoup.

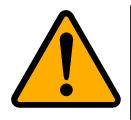

**Attention** Mettez toujours l'imprimante hors tension avant de la nettoyer.

### 4.1.1 Tête d'impression

Il est essentiel de conserver une tête d'impression propre si vous voulez garantir une qualité d'impression élevée. Il est vivement recommandé de nettoyer la tête d'impression chaque fois que vous chargez un nouveau rouleau de support. Si l'imprimante est utilisée dans un environnement difficile ou si la qualité de l'impression diminue, vous devez nettoyer plus souvent la tête d'impression.

Tenez compte des recommandations suivantes avant tout nettoyage :

- N'utilisez pas d'eau pour éviter la corrosion des éléments de chauffage.
- Si vous venez de finir d'imprimer, attendez que la tête d'impression ait refroidi.
- Ne touchez pas la tête d'impression à mains nues ou avec des objets durs.

Étapes de nettoyage :

- 1. Humidifiez un chiffon doux ou un coton-tige avec de l'alcool éthylique.
- Essuyez délicatement la tête d'impression dans une direction, à savoir essuyez-la uniquement de droite à gauche ou inversement. Évitez les mouvements de va-et-vient pour ne pas remettre de la poussière ou des impuretés sur la tête.

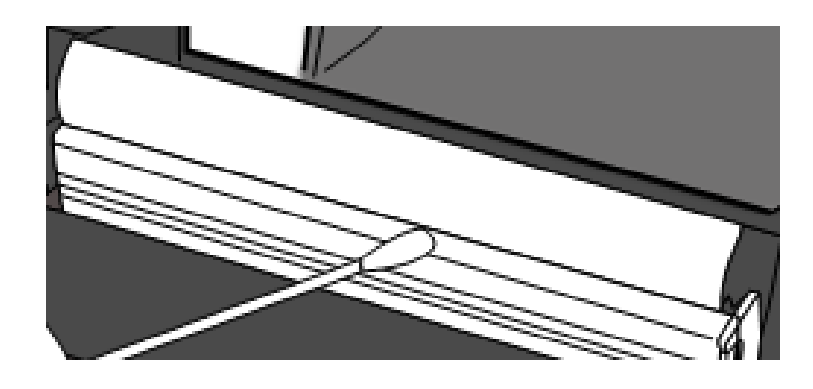

|   | 0000000 |  |
|---|---------|--|
| : |         |  |
|   |         |  |
| _ |         |  |

**Remarque** La garantie de la tête d'impression est annulée si le numéro de série de la tête d'impression est effacé, altéré ou illisible, quelles que soient les circonstances.

### 4.1.2 Bloc de support

Utilisez un chiffon doux pour éliminer la poussière, les impuretés ou les particules accumulées sur les **supports du rouleau**, les **guides papier** et le trajet du support.

- 1. Humidifiez un chiffon doux avec de l'alcool éthylique.
- 2. Essuyez les supports du rouleau pour éliminer la poussière.
- 3. Essuyez les guides papier pour éliminer la poussière et les impuretés.
- 4. Essuyez le trajet du support pour éliminer les petits morceaux de papier.

### 4.1.3 Capteur

Les capteurs de support ne pourront pas détecter correctement le support s'ils sont sales.

- 1. Humidifiez un chiffon doux ou un coton-tige avec de l'alcool éthylique.
- 2. Brossez délicatement les capteurs pour éliminer la poussière.
- 3. Utilisez un chiffon sec pour enlever tous les résidus.

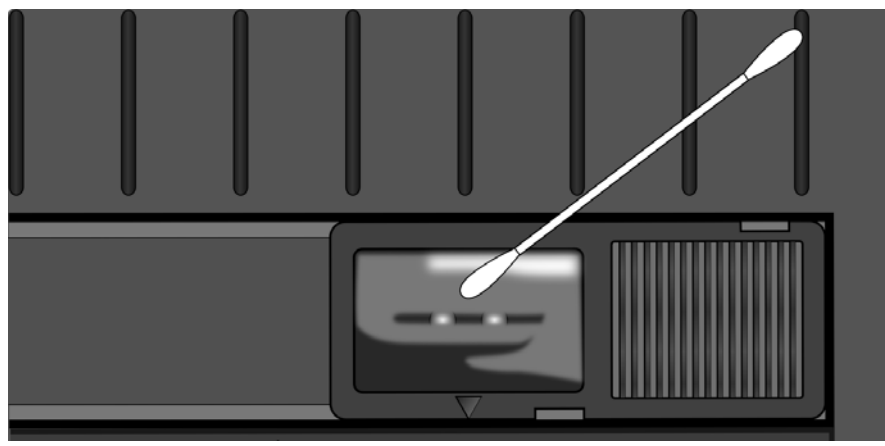

### 4.1.4 Rouleau en caoutchouc

Le rouleau en caoutchouc intervient également dans la qualité de l'impression. Un rouleau en caoutchouc sale peut endommager la tête d'impression. Nettoyez immédiatement le rouleau si de l'adhésif, de la poussière ou des impuretés s'y accumulent.

- 1. Humidifiez un chiffon doux avec de l'alcool éthylique.
- Essuyez délicatement le rouleau en caoutchouc pour enlever la poussière et la colle.

# 5 Dépannage

Ce chapitre décrit les problèmes de l'imprimante et les solutions possibles.

## 5.1 Problèmes de l'imprimante

#### L'imprimante n'est pas sous tension.

- Avez-vous branché le câble d'alimentation AC ?
- Vérifiez que la fiche de l'adaptateur secteur est correctement enfichée dans le connecteur d'alimentation de l'imprimante.
- Vérifiez le raccordement électrique de la prise murale à l'imprimante.

Testez le câble et la prise avec d'autres appareils électriques.

Débranchez l'imprimante de la prise murale et rebranchez-la.

#### L'imprimante se met hors tension

- Remettez l'imprimante sous tension.
- Vérifiez que la fiche de l'adaptateur secteur et le cordon d'alimentation sont correctement enfichés.
- Vérifiez que l'adaptateur secteur et le cordon d'alimentation ne sont pas endommagés.
- Utilisez le type d'alimentation adaptée.
- Si l'imprimante continue de se mettre hors tension, vérifiez la prise pour voir si l'alimentation est suffisante pour l'imprimante.

#### Le support ne sort pas de l'imprimante.

• Le support n'a pas été correctement chargé.

Consultez la section 2.3, « Chargement du support » pour recharger le support.

• En cas de bourrage papier, dégagez-le.

# 5.2 Problèmes de support

#### Il n'y a plus de support.

Chargez un nouveau rouleau de support.

#### Il y a un bourrage papier.

- Ouvrez l'imprimante et dégagez le papier coincé.
- Vérifiez qu'il est maintenu en place à l'aide des **guides papier**.

#### La position d'impression n'est pas correcte.

- Avez-vous utilisé le bon type de support pour l'impression ?
- Le support n'a pas été correctement chargé.

Consultez la section 2.3, « Chargement du support » pour recharger le support.

- Le capteur de support doit être étalonné. Consultez la section 3.1, « Etalonnage du capteur de support » pour étalonner le capteur.
- Le capteur de support est encrassé. Nettoyez le capteur.

#### Rien ne s'imprime.

Le support n'a pas été correctement chargé.

Consultez la section 2.3, « Chargement du support » pour recharger le support.

Les données d'impression n'ont peut-être pas été bien envoyées.

Vérifiez si l'interface a été correctement configurée dans le pilote de l'imprimante et renvoyez les données d'impression.

#### L'impression est de qualité médiocre.

- La tête d'impression est encrassée. Nettoyez la tête d'impression.
- Le rouleau en caoutchouc est encrassé. Nettoyez le rouleau en caoutchouc.
- Réglez le contraste de l'impression ou diminuez la vitesse d'impression.
- Le support n'est pas compatible avec l'impression thermique directe. Utilisez un support compatible.

• Le support n'est pas compatible avec l'imprimante.

### 5.3 Autres problèmes

#### L'étiquette imprimée comporte des lignes brisées.

La tête d'impression est encrassée. Nettoyez la tête d'impression.

# Une erreur est survenue lors de l'écriture des données dans la mémoire USB.

- Avez-vous inséré la clé USB ?
- Vérifiez que la clé USB soit correctement enfichée dans le port.
- Il se peut aussi qu'elle soit endommagée. Dans ce cas, remplacez-la.

# L'imprimante ne peut pas enregistrer les fichiers à cause d'une mémoire USB insuffisante.

 Supprimez des fichiers sur votre clé USB pour libérer de l'espace ou remplacez la clé par une nouvelle clé USB.

#### Le massicot rencontre des problèmes.

- En cas de bourrage papier, dégagez-le.
- Le massicot n'est plus bien fixé. Remettez-le en place et resserrez-le.
- La lame du massicot n'est plus suffisamment coupante.

Remplacez le massicot par un nouveau.

#### La température de la tête d'impression est trop élevée.

La température de la tête d'impression est contrôlée par l'imprimante. Si elle est trop élevée, l'imprimante arrête automatiquement l'impression jusqu'à ce que la tête ait refroidi. Après quoi, l'imprimante reprend automatiquement l'impression si la tâche en cours n'est pas terminée.

#### La tête d'impression est endommagée.

Contactez votre revendeur local pour obtenir une assistance.

# **6** Spécifications

Ce chapitre présente les spécifications de l'imprimante. Les spécifications peuvent être modifiées sans préavis.

### 6.1 Imprimante

| Modèle               | WS208                                                  | WS212                        |  |
|----------------------|--------------------------------------------------------|------------------------------|--|
| Technique            | Thermique direct                                       |                              |  |
| d'impression         |                                                        |                              |  |
| Résolution           | 203 ppp (8 points/mm)                                  | 300 ppp (12 points/mm)       |  |
| Alignement           | Cen                                                    | tré                          |  |
| du support           |                                                        |                              |  |
| Mode                 | Standard : Mode cont                                   | inu/mode détachable          |  |
| de fonctionnement    | En option ; Mode Cutter/Pe                             | eler (massicot/distributeur) |  |
|                      | Capteur réf                                            | lectif (mobile)              |  |
| Contour              | 1 capteur de su                                        | ipport transmissif           |  |
| Capteur              | (fixe, décalage                                        | e de 6,27mm)                 |  |
|                      | Commutateur                                            | r tête ouverte               |  |
| Interface            |                                                        |                              |  |
| de fonctionnement    | 2 voyants LE                                           | D, 1 bouton                  |  |
|                      | 2, 3, 4, 5, 6, 7 pouces/sec                            | 2, 3, 4, 5 pouces/sec        |  |
|                      | (50.8, 76.2, 101.6, 127,                               | (50.8, 76.2, 101.6, 127      |  |
| Vitesse d'impression | 152.4, 177.8 mm/sec.)                                  | mm/sec.)                     |  |
|                      | 2 et 3 pouces par seconde                              | 2 et 3 pouces par seconde    |  |
|                      | en mode décollage                                      | en mode décollage            |  |
| Zono imprimable      | Longueur max. 100 pouces                               | Longueur max. 50 pouces      |  |
|                      | (2540 mm)                                              | (1270 mm)                    |  |
|                      | Ratio d'impression moyen de 15 % ou moins              |                              |  |
| Ratio d'impression   | (format de toute la                                    | zone d'impression)           |  |
|                      | Largeur totale avec un pas de 1 mm obligatoire         |                              |  |
| Interface            | Hôte USB (type A), périphérique USB (type B), Ethernet |                              |  |
| Langage              |                                                        |                              |  |
| de programmation     | SUPL+SEPL+SZPL                                         |                              |  |
| Accessoires          | Distributeur, ma                                       | assicot complet              |  |

|                       | Mémoire standard (ROM Flash) : 16 Mo                     |  |
|-----------------------|----------------------------------------------------------|--|
| Mémoire embarquée     | Mémoire utilisateur : 8 Mo                               |  |
|                       | Mémoire standard (SDRAM) : 32 Mo                         |  |
|                       | Stockage USB jusqu'à 32 Go (format FAT32 uniquement)     |  |
| Type de processeur    | Microprocesseur RISC 32 bits                             |  |
| Logiciels Édition     | Windows Driver (Windows Vista/ Win 7/ Win 8/ Win 10      |  |
| d'étiquettes          | BarTender <sup>®</sup> de Seagull Scientific, Nice Label |  |
| Logiciels Utilitaires | Printer Tool                                             |  |
| Certifications        | CB, CE                                                   |  |

# 6.2 Supports

| Propriétés | Description                                               |
|------------|-----------------------------------------------------------|
| Taille     | Largeur d'impression max. ; 60 mm, largeur min. : 12 mm   |
| du support | Longueur max. 100" (2540 mm), longueur min. 0, 4" (10 mm) |
|            | Épaisseur : 0.00236"~0.00787" (0,06 mm~0,2 mm)            |
|            | Diamètre ext. de 5" (127 mm) sur un mandrin avec un diam. |
|            | int. de 1"/1.5" (25,4/38 mm).                             |
|            | Diamètre ext. de 4,5" (115 mm) sur un mandrin avec un     |
|            | diam. int. de 0,5" (12,7 mm).                             |
|            | Support externe en option du distributeur - mandrin de    |
|            | diam. ext. de 8 pouces (203,2 mm) et int. de 1/3 pouces   |
|            | (15,4/76,2 mm)                                            |
|            | Largeur min. : 12 mm pour option massicot partiel.        |
|            | Longueur min. : 25 mm pour option massicot.               |
| Туре       | Étiquette - thermique direct                              |
| de support | Étiquette RFID - thermique direct                         |
|            | Rouleau (enroulement intérieure ou extérieur)             |
|            | Papier en paravent                                        |

# 6.3 Environnement électrique et

# d'utilisation

| Propriétés   | Plage                                                                             |  |
|--------------|-----------------------------------------------------------------------------------|--|
| Alimentation | Tension : 100 VCA - 240 VCA ±10 % (portée totale)                                 |  |
|              | Fréquence : 50 Hz - 60 Hz ± 5 %                                                   |  |
| Température  | Fonctionnement : $41^{\circ}F^{-104}F$ (5 °C ~ 40 °C)                             |  |
|              | Stockage : -4 $^{\circ}$ F $^{\sim}$ 140 $^{\circ}$ F $$ (-20 °C $^{\sim}$ 60 °C) |  |
| Humidité :   | Fonctionnement : HR 25 à 85 %                                                     |  |
|              | (sans condensation)                                                               |  |
|              | Stockage : HR 10 à 90 % (sans condensation)                                       |  |

# 6.4 Dimensions physiques

| Dimension  | Taille et poids                      |  |
|------------|--------------------------------------|--|
| Dimensions | L 116 mm x H 170 mm x l 215 mm       |  |
| Poids      | 1,05 kg (hors accessoires et médias) |  |

# 6.5 Spécifications des polices, codes-barres et graphismes

Les spécifications, les codes-barres et les graphismes dépendent de l'émulation de l'imprimante. Les émulations SDPL, SEPL et SZPL sont des langages de programmation de l'imprimante via lesquels l'imprimant pout communiquer avec l'autre.

#### Langage de programmation SDPL

| Langage<br>de programmation | SDPL                                                                                                  |
|-----------------------------|----------------------------------------------------------------------------------------------------|
|                             | 9 polices avec différentes tailles de point                                                           |
| Polices internes            | 6 polices avec police vectorielle ASD                                                                 |
|                             | Police Courier avec différentes jeux de symboles                                                      |
| Jeux de symboles            | Jeux de symboles avec police Courier Roman-8, ECMA-94,                                                |
| (Pages de code)             | PC, PC-A, PC-B, Legal et PC437 (grec), russe.                                                         |
| Polices                     | Polices téléchargeables par l'outil Print Tool                                                        |
| Taille de l'image           | 1x1 à 24x24 fois                                                                                      |
| Rotation des caractères     | 0, 90, 180, 270 degrés, rotation dans les 4 directions                                                |
| Graphismes                  | Fichiers au format PCX, BMP, IMG, GDI et HEX                                                          |
|                             | Codabar、Code 128 subset A/B/C、Code 39、Code 93、<br>EAN-13、EAN-8、GS1 Data bar (RSS) 、Interleaved 2 of 5 |
|                             | (Standard/avec checksum modulo 10/ avec chiffre de                                                    |
| Codes-barres 1D             | contrôle lisible pour l'homme/ avec checksum modulo 10                                                |
|                             | et barres de bordure) 、Plessey、Postnet、UCC/EAN-128、                                                   |
|                             | UCC/EAN-128 K-MART、UCC/EAN-128 Ratio aléatoire、                                                       |
|                             | UPC2、UPC5、UPC-A、UPC-E、FIM、HBIC、Telepen                                                                |
| Codes harres 2D             | Data Matrix (ECC 200 uniquement) 💉 MaxiCode 🕥                                                         |
| Codes-barres 2D             | PDF417、QR code、Aztec 、 Composite Codes                                                                |

#### Langage de programmation SEPL

| Langage                 | SEDI                                                                                     |  |
|-------------------------|------------------------------------------------------------------------------------------|--|
| de programmation        |                                                                                          |  |
| Polices internes        | 5 polices avec différentes tailles de point                                              |  |
|                         | Page de codes 8 bits : 437, 850, 852, 860, 863, 865, 857,                                |  |
|                         | 861, 862, 855, 866, 737, 851, 869,                                                       |  |
| Jeux de symboles        | 1252, 1250, 1251, 1253, 1254, 1255                                                       |  |
| (Pages de code)         | Page de codes 7 bits : USA, BRITISH, GERMAN,                                             |  |
|                         | FRENCH, DANISH, ITALIAN,                                                                 |  |
|                         | SPANISH, SWEDISH et SWISS                                                                |  |
| Polices                 | Polices téléchargeables par l'outil Print Tool                                           |  |
| Taille de l'image       | 1x1 à 24x24 fois                                                                         |  |
| Rotation des caractères | 0, 90, 180, 270 degrés, rotation dans les 4 directions                                   |  |
| Graphismes              | PCX, Binary Raster, BMP et GDI                                                           |  |
|                         | Codabar 、 Code128 subset A/B/C 、 Code 128 auto 、 Code                                    |  |
|                         | 128 UCC (code conteur d'expédition) 、 Code 39 、 Code 39                                  |  |
|                         | avec chiffre de check sum < Code 93 < EAN-13 < EAN-13 2/5                                |  |
|                         | digit add-on、EAN-8 (Standard, 2/5digit add-on) 💉 GS1                                     |  |
|                         | Data bar (RSS) 💉 Interleave 2 of 5 🔨 Interleaved 2 of 5                                  |  |
| Cadaa harraa 1D         | avec check sum 、 Interleaved 2 of 5 avec chiffre de                                      |  |
| Codes-balles 1D         | contrôle lisible par l'homme、Matrix 2 of 5、Postnet 、                                     |  |
|                         | UCC/EAN code 128 (GS1-128) $\cdot$ UPC-Interleaved 2 of 5 $\cdot$                        |  |
|                         | UPC-A、UPCA 2/5 digit add-on、UPC-E、UPCE 2/5 digit                                         |  |
|                         | add-on >                                                                                 |  |
|                         | German Postcode                                                                          |  |
|                         |                                                                                          |  |
| Codes-barres 2D         | Data Matrix (ECC 200 uniquement) 、 MaxiCode、<br>PDF417、 QR code、 Aztec 、 Composite Codes |  |

### Langage de programmation SZPL

| Langage<br>de programmation | SZPL                                                                      |
|-----------------------------|---------------------------------------------------------------------------|
|                             | 8 polices (A~H) avec différentes tailles de point                         |
|                             | Polices 8 AGFA : 7 polices (P~V) avec différentes tailles de              |
| Polices internes            | point fixes (pas vectorielles) 1 police (0) avec taille de                |
|                             | point vectorielle                                                         |
|                             | Police CG Triumvirate Bold Internal TTF                                   |
|                             | USA1, USA2, UK, HOLLAND,                                                  |
|                             | DENMARK/NORWAY, SWEDEN/FINLAND,                                           |
| Jeux de symboles            | GERMAN, FRANCE1, FRANCE2, ITALY,                                          |
| (Pages de code)             | SPAIN, MISC, JAPAN, IBM850, Multibyte Asian Encodings,                    |
|                             | UTF-8, UTF-16 Big-Endian, UTF-16 Little-Endian, Code                      |
|                             | page 1250, 1251, ,1252, 1253, 1254                                        |
| Polices                     | Polices téléchargeables par l'outil Print Tool                            |
| Taille de l'image           | 1x1 à 10x10                                                               |
| Rotation des caractères     | 0, 90, 180, 270 degrés, rotation dans les 4 directions                    |
| Graphismes                  | GRF, Hex et GDI                                                           |
|                             | Codabar 、 Code 11 、 Code128 subset A/B/C 、 Code39 、                       |
|                             | Code 39 avec chiffre de check sum $\sim$ Code 93 $\times$ EAN-13 $\times$ |
|                             | EAN-8 、GS1 Data bar (RSS) 、Industrial 2 of 5 、Interleave                  |
| Codes-barres 1D             | 2 of 5 、 Interleaved 2 of 5 avec check sum 、                              |
|                             | Interleaved 2 of 5 avec chiffre lisible par l'homme >                     |
|                             | MSI、Plessey、Postnet、 UPC-A、 UPC-E、 Logmars 、                              |
|                             | Standard 2 of 5                                                           |
|                             | Data Matrix (ECC 200 uniquement) 💉 MaxiCode 🕥                             |
| Codes-barres 2D             | PDF417、QR code、Aztec 、 Composite Codes                                    |

# 6.6 Ethernet

| Propriétés  | Description                          |  |  |
|-------------|--------------------------------------|--|--|
| Port        | RJ-45                                |  |  |
| Vitesse     | 10Base-T/100Base-T (auto-détection)  |  |  |
| Protocole   | ARP, IP, ICMP, UDP, TCP, HTTP, DHCP, |  |  |
|             | Socket, LPR, IPv4, IPV6, SNMPv2      |  |  |
| Mode        | Client-serveur TCP, client UDP       |  |  |
| Technologie | HP Auto-MDIX, Auto-Negotiation       |  |  |

# 6.7 LAN sans fil (Option)

|          | Propriétés                |            |             | I/F LAN s  | ans fil                    |
|----------|---------------------------|------------|-------------|------------|----------------------------|
| Matériel | Protocole                 | IEEE 802.1 | 1 b/g/n     |            |                            |
|          | Périphérique activé       | Imprimant  | te sans fil |            |                            |
|          | Température               | -20°C ~ +8 | 5°C         |            |                            |
|          | de fonctionnement         |            |             |            |                            |
|          | Destination               | États-Unis |             | Europe     |                            |
|          | Fréquence (Canal central) | 2412 ~ 24  | 62 MHz      | 2412 ~ 24  | 172 MHz                    |
|          | Canal                     | 1 à 11 can | •           | 1 à 13 cai | n.                         |
|          | Espacement                |            |             | 5 MF       | łz                         |
|          | Vitesse de transmission/  | IEEE       | Méthod      | e          | Conforme à la méthode      |
|          | modulation                | 802.11b    | de trans    | mission    | DSSS IEEE 802.11b          |
|          |                           |            | Canal       |            | Selon le pays              |
|          |                           |            | Vitesse o   | de         | 11/5.5 Mbit/s : CCK        |
|          |                           |            | transmis    | sion des   | 2 Mbit/s : DQPSK           |
|          |                           |            | données     | 5/         | 1 Mbit/s : DBPSK           |
|          |                           |            | modulat     | ion        |                            |
|          |                           | IEEE       | Méthod      | е          | Conforme à la méthode      |
|          |                           | 802.11g    | de trans    | mission    | OFDM IEEE 802.11g          |
|          |                           |            |             |            | Méthode DSSS               |
|          |                           |            | Canal       |            | Selon le pays              |
|          |                           |            | Vitesse o   | de         | 54/48 Mbit/s : 64 QAM      |
|          |                           |            | transmis    | sion des   | 36/24 Mbit/s : 16 QAM      |
|          |                           |            | données     | 5/         | 18/12 Mbit/s : QPSK        |
|          |                           |            | modulat     | ion        | 9/6 Mbit/s : BPSK          |
|          |                           | IEEE       | Méthod      | е          | Conforme à la méthode      |
|          |                           | 802.11n    | de trans    | mission    | OFDM IEEE 802.11n          |
|          |                           |            | Canal       |            | (États-Unis) 1 - 11 can.   |
|          |                           |            |             |            | (Japon/Allem.) 1 - 13 can. |
|          |                           |            | Vitesse o   | de         | 20 MHz : 6,5M / 7,2M /     |
|          |                           |            | transmis    | sion des   | 13M / 14,4M / 19,5M /      |
|          |                           |            | données     | 5/         | 21,7M / 26M /28,9M /       |
|          |                           |            | modulat     | ion        | 39M / 43,3M / 52M /        |
|          |                           |            |             |            | 57,8M / 58,5M / 65M /      |
|          |                           |            |             |            | 72,2M (Auto-détection)     |

| Propriétés |                                                                                                    |               | I/F LAN sans fil |                               |
|------------|----------------------------------------------------------------------------------------------------|---------------|------------------|-------------------------------|
|            | Antenne                                                                                                 |               | Antenne e        | xterne                        |
|            | Puissance                                                                                               | aérienne      | 802.11b          | Max. +15 dBm                  |
|            |                                                                                                    |               | 802,11g          | Max. +17 dBm                  |
|            |                                                                                                    |               | 802.11n          | Max. +17 dBm                  |
| Logiciel   | Mode de c                                                                                               | onnexion      | Infrastruct      | ure, ad hoc                   |
|            | Adresse IP                                                                                              | par défaut    | 192.168.1.       | 1                             |
|            | Masque de                                                                                               | e sous-réseau | 255.255.0.       | 0                             |
|            | par défaut<br>ESSID par défaut                                                                          |               |                  |                               |
|            |                                                                                                    |               | Imprimant        | e sans fil                    |
|            | Sécurité                                                                                                |               | IEEE 802.1       | 1i                            |
|            |                                                                                                    | Chiffrement   | WEP 128 b        | oits, TKIP (WPA), AES (WPA2)  |
|            | Autorisation<br>Protocole (*)<br>Configuration des<br>paramètres LAN sans fil et<br>surveillance d'état |               | Open Key         | (pour WEP), PSK               |
|            |                                                                                                    |               | TCP/IP, Soc      | cket, DHCP                    |
|            |                                                                                                    |               | Configurat       | ion des paramètres : Commande |
|            |                                                                                                    |               | (outil PC S      | etting Tool)                  |
|            |                                                                                                    |               |                  |                               |

### 6.8 Ports

Cette section propose des informations sur les spécifications des ports d'entrée et sortie de l'imprimante.

### 6.8.1 USB

Il existe deux connecteurs USB souvent utilisés. En général, le type A concerne les hôtes et les concentrateurs, et le type B les périphériques et les commutateurs. Leur brochage est illustré ci-dessous.

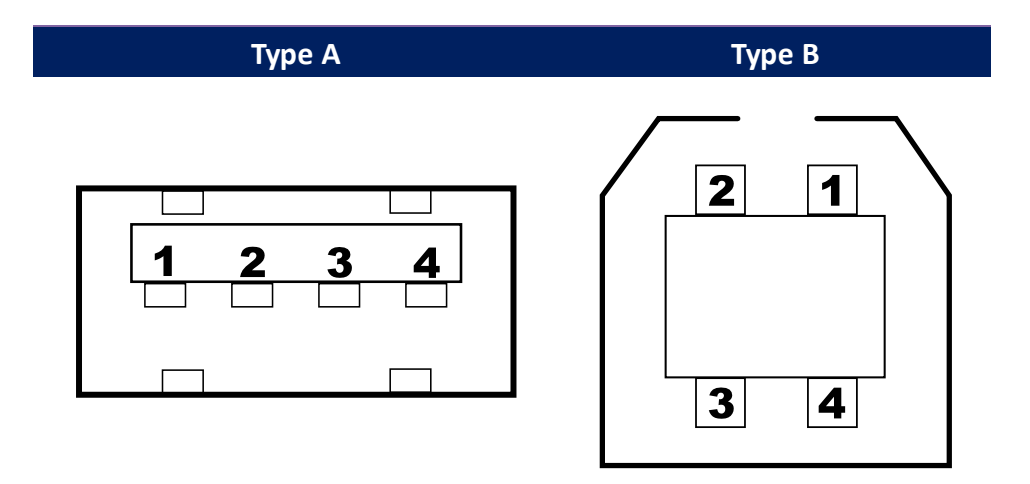

| Broche | Signal | Description                         |
|--------|--------|-------------------------------------|
| 1      | VBUS   | +5V                                 |
| 2      | D-     | Paire de signalement des données -  |
| 3      | D+     | Paire de signalement des données +- |
| 4      | Masse  | Masse                               |

### 6.8.2 Ethernet

Ethernet utiles le câble RJ-45, représentant 8P8C (position 8 et contact 8). Leur brochage est illustré dans la figure ci-dessous.

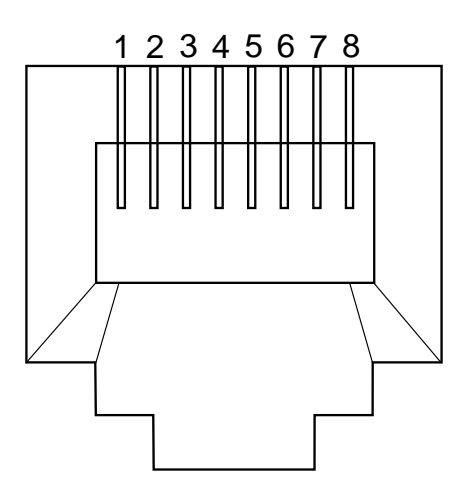

| Broche | Signal    |
|--------|-----------|
| 1      | Transmit+ |
| 2      | Transmit- |
| 3      | Receive+  |
| 4      | Réservé   |
| 5      | Réservé   |
| 6      | Receive-  |
| 7      | Réservé   |
| 8      | Réservé   |